En este artículo mostramos como realizar la instalación de EdgeSight 5.2, un nuevo procedimiento paso a paso, para que podáis implementar esta excelente herramienta de monitorización y rendmiento de aplicaciones y servicios de una forma sencilla y rápida.

Citrix EdgeSight es una solución de monitoreo de rendimiento y de disponibilidad de aplicaciones y servicios, tanto de los sistemas del usuario como de los de XenApp. Se trata de una herramienta robusta que nos permite entender cómo trabajan los sistemas y las aplicaciones, y medir la rendimiento de la red/CPU/RAM de los usuarios finales. A través de un monitoreo constante y en tiempo real, los administradores de redes pueden detectar y diagnosticar rápidamente los problemas de rendimiento, y de este modo mejorar el nivel de los servicios de soporte prestados mediante una administración proactiva desde la perspectiva del usuario.

EdgeSight permite contar con una imagen detallada de todo el entorno corporativo, proporcionando herramientas para que los administradores de IT garanticen el funcionamiento óptimo de todos los recursos, asegurando que los usuarios finales desempeñen su trabajo con un rendimiento óptimo.

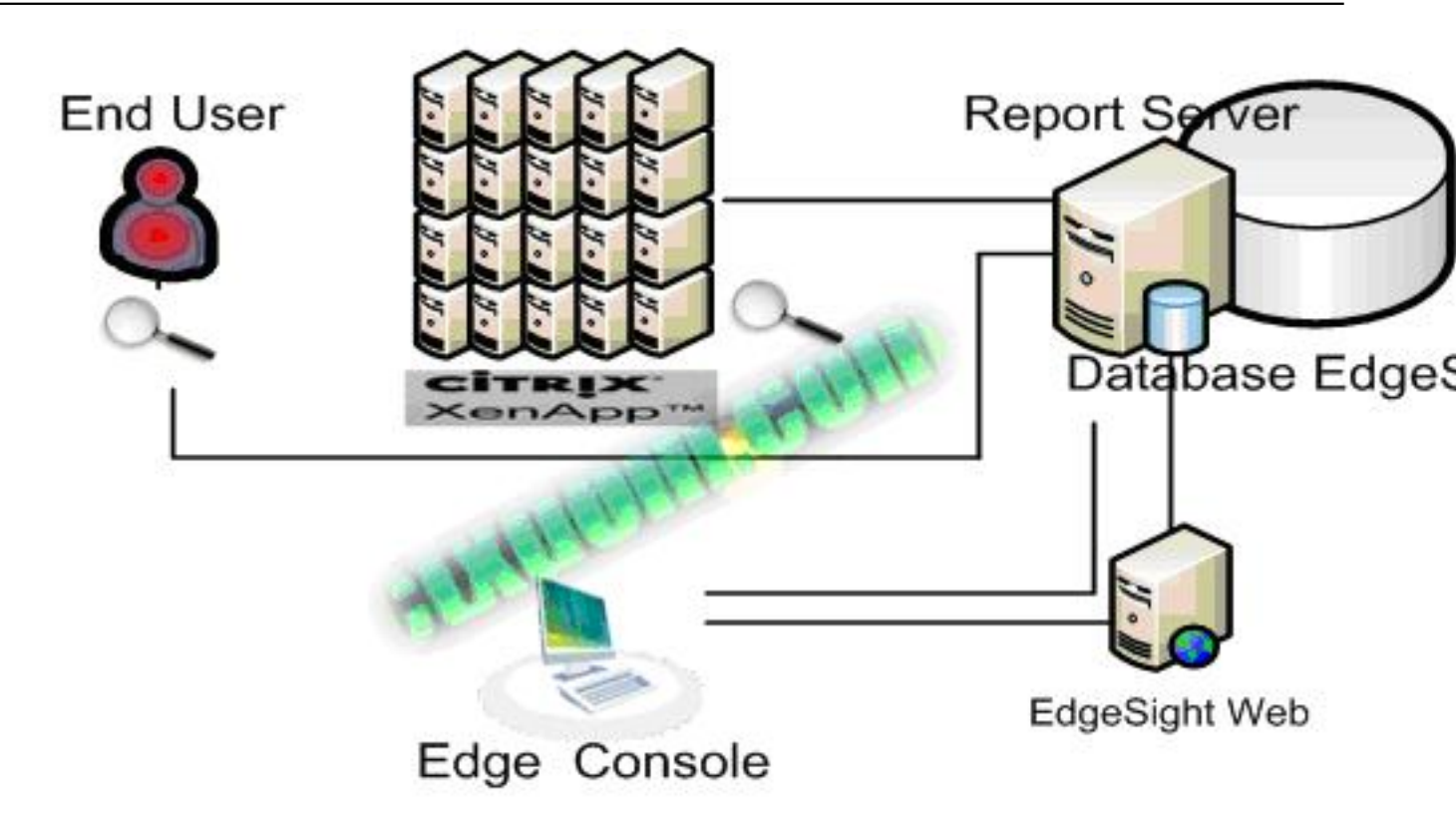

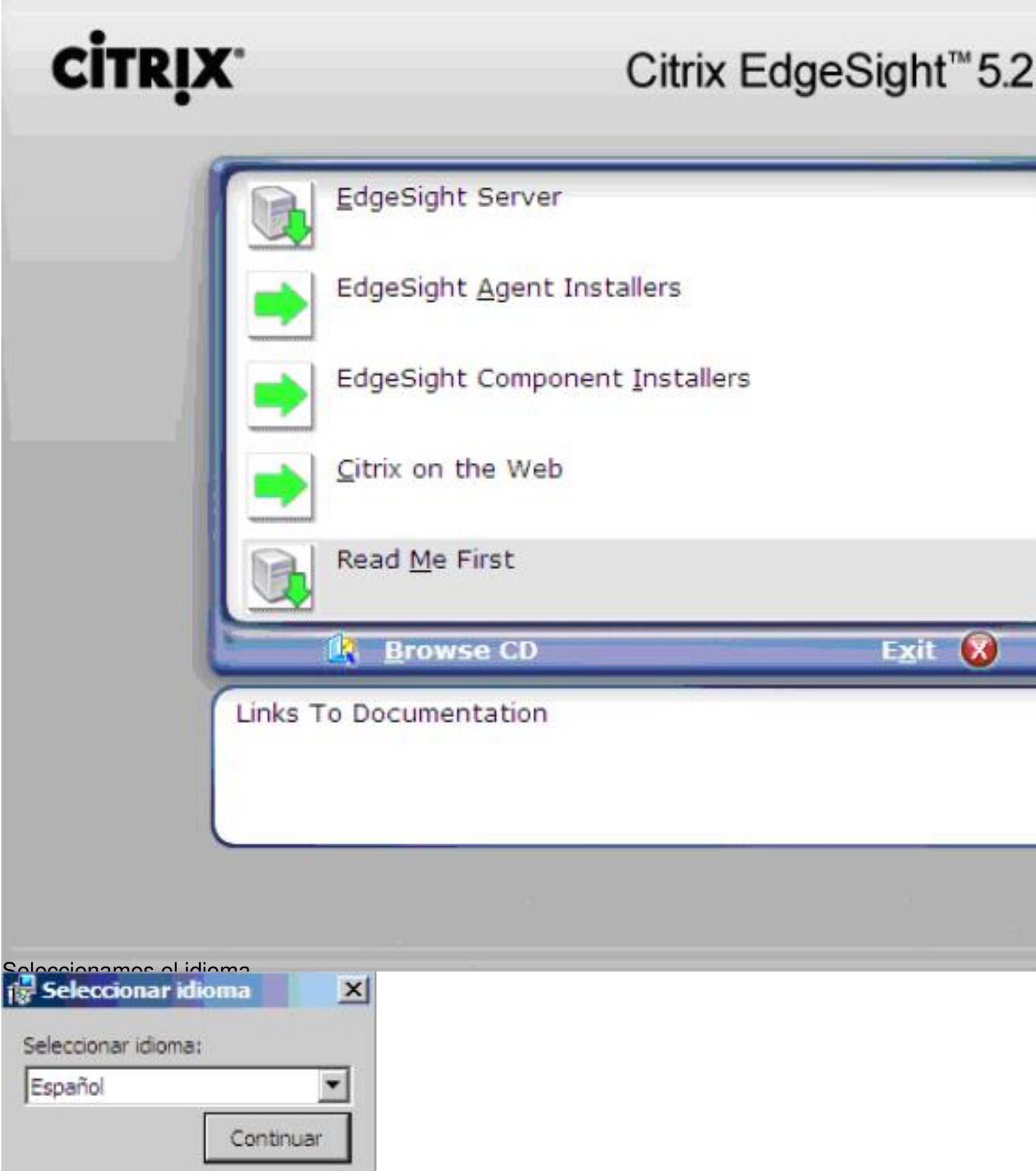

copossignio emperite aparecerá la pantalla de bienvenida al instalador de EdgeSight. Continuamos

#### 🛃 Instalador de Citrix EdgeSight 5.2 SP1

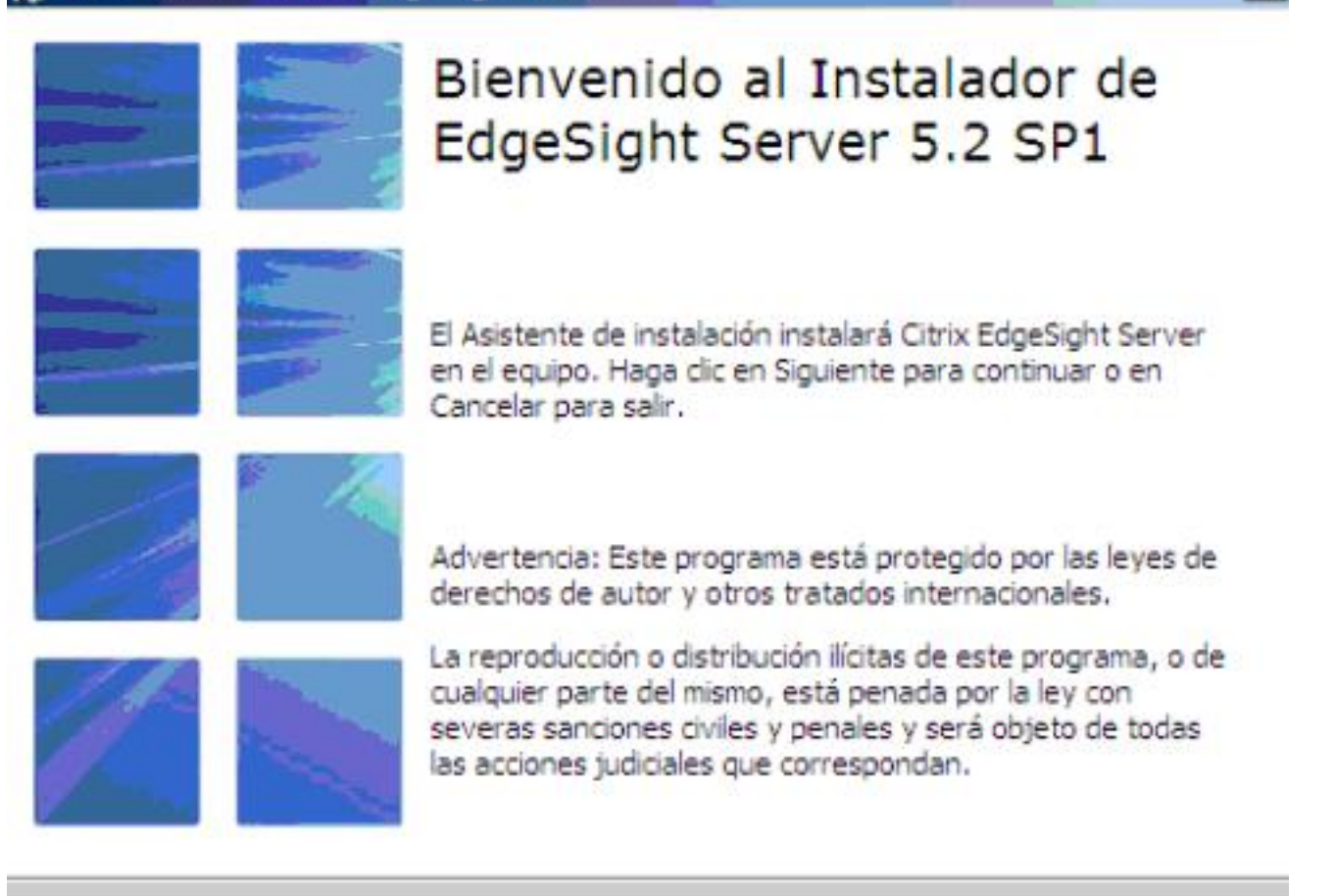

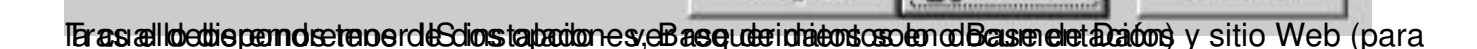

< Atrás

Siguiente :

Cancelar

×

Escrito por cristiansan Jueves, 28 de Enero de 2010 22:28 - Actualizado Martes, 16 de Febrero de 2010 09:45

| CITRIX EdgeSight <sup>™</sup> Seleccionar compone                                                                                                    |       |
|----------------------------------------------------------------------------------------------------|-------|
|                                                                                                    | entes |
| Base de datos y sitio Web de EdgeSight Server                                                                                                    |       |
| Se instalarán los componentes y archivos del sitio Web. Esta opción también<br>creará o actualizará (si es necesario) una base de datos de EdgeSight existente. |       |
| O Sólo base de datos de EdgeSight                                                                                                    |       |
| Se instalará o actualizará sólo una base de datos de EdgeSight existente.                                                                                       |       |
|                                                                                                    |       |
|                                                                                                    |       |
| < Atrás Siguiente > Cancel                                                                                                    | ar 1  |

Toenebiastaładecisión uz arazanas segui siguiente is a paero is de totos (or je de ordensi is top upresió).

Escrito por cristiansan Jueves, 28 de Enero de 2010 22:28 - Actualizado Martes, 16 de Febrero de 2010 09:45

|        | stalador de Citrix EdgeSight 5.2 SP1<br>CITRIX EdgeSight™ | Comprobación de<br>requisitos previos |
|--------|-----------------------------------------------------------|---------------------------------------|
| La con | mprobación de los requisitos previos ha sido correcta.    | Haga dic en Siguiente para            |
|        | Requisitos previos                                        | Resultados                            |
| 0      | Recomendaciones de mínimo de memoria                      | Correcto                              |
| 0      | Requisitos de herramientas de cliente de SQL Ser          | Correcto                              |
| 0      | Requisitos de sistema operativo                           | Correcto                              |
| 0      | Requisitos de la función IIS                              | Correcto                              |
| 0      | Requisito de Microsoft .Net 2.0 SP1 Runtime               | Correcto                              |
| 0      | Requisitos de MSMQ                                        | Correcto                              |
| 0      | Requisitos de MSXML                                       | Correcto                              |
| 0      | Requisitos de Windows Script Host                         | Correcto                              |
| -      |                                                           |                                       |
|        |                                                           |                                       |
|        | < Atrás                                                   | Siguiente > Cancelar                  |
| lno v  | az varificado, continuamos con la instalación:            |                                       |

Escrito por cristiansan Jueves, 28 de Enero de 2010 22:28 - Actualizado Martes, 16 de Febrero de 2010 09:45

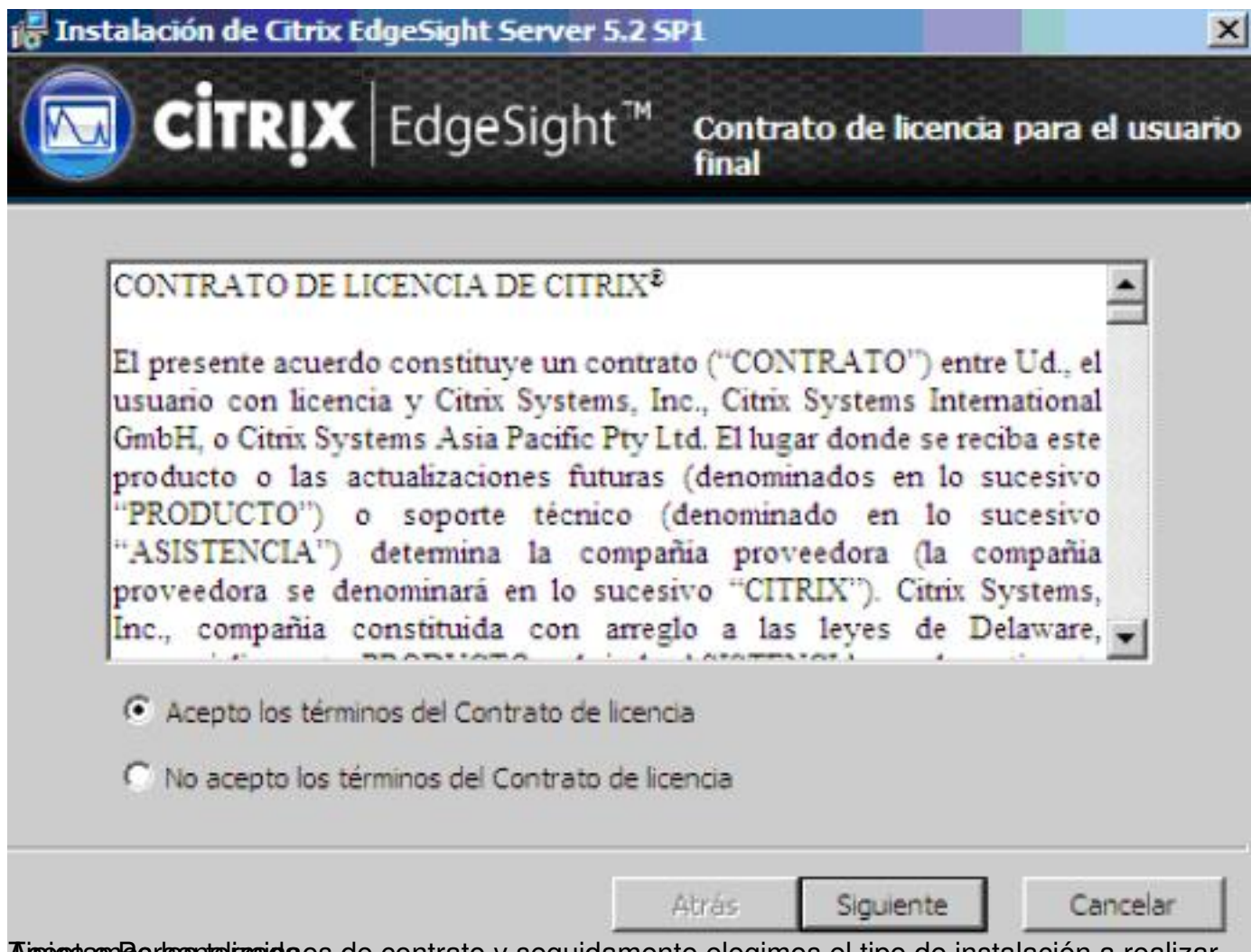

Aipertamente lizzaida os de contrato y seguidamente elegimos el tipo de instalación a realizar.

Escrito por cristiansan Jueves, 28 de Enero de 2010 22:28 - Actualizado Martes, 16 de Febrero de 2010 09:45

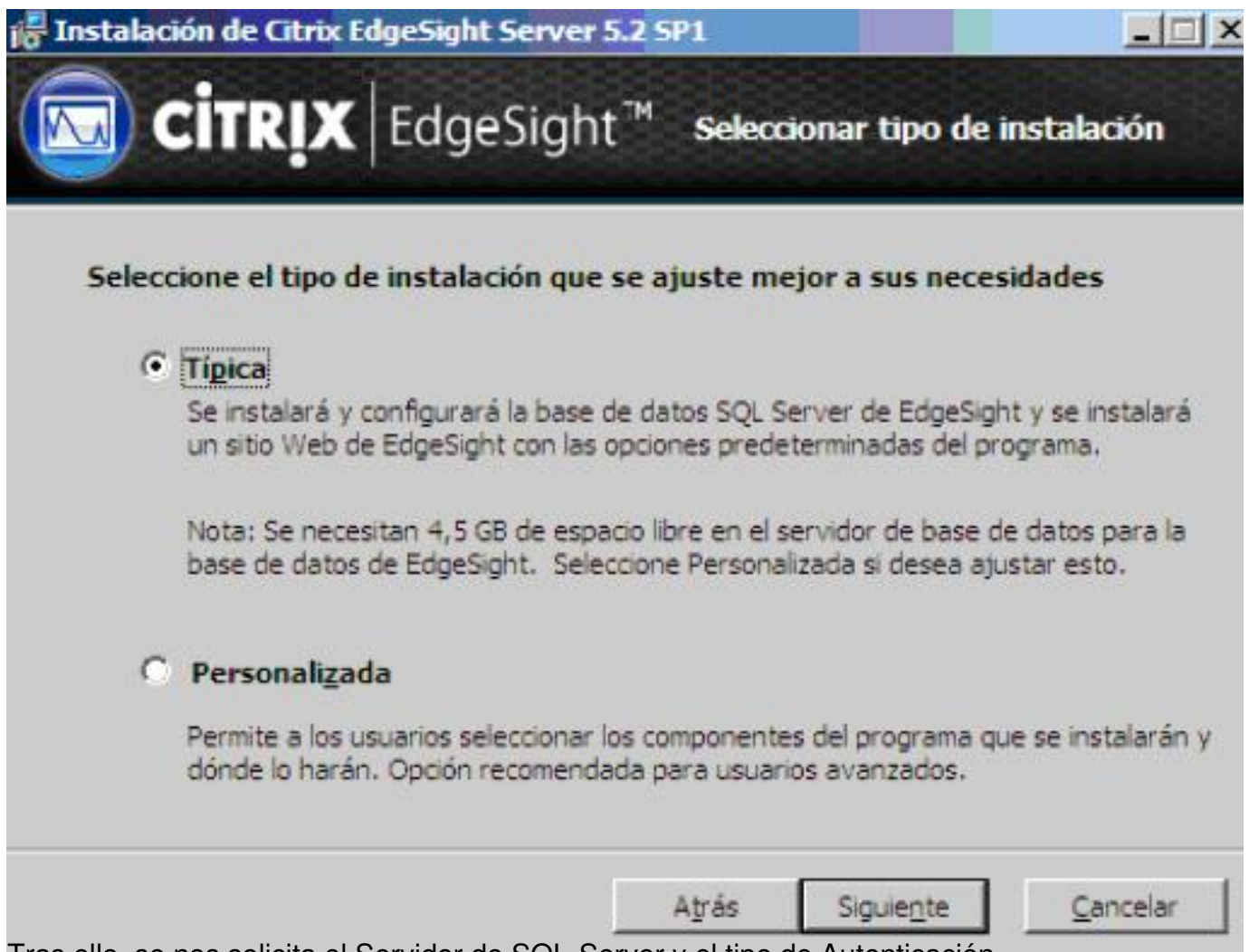

Tras ello, se nos solicita el Servidor de SQL-Server y el tipo de Autenticación.

Escrito por cristiansan Jueves, 28 de Enero de 2010 22:28 - Actualizado Martes, 16 de Febrero de 2010 09:45

| Introducir el nombre de un servidor de<br>base de datos<br>EDGE-SERVER<br>Seleccionar un servidor de base de datos<br>existente<br>ADM-BDD001 | Instalar con <ul> <li>Autenticación de Windows</li> <li>Autenticación de SQL Server</li> </ul> Nombre de<br>gsuario:<br>Contraseña: <ul> <li>Probar conexión</li> </ul> |
|----------------------------------------------------------------------------------------------------|----------------------------------------------------------------------------------------------------|
|----------------------------------------------------------------------------------------------------|----------------------------------------------------------------------------------------------------|

Selævcip validad Ben extistervic opade a Culalization si queremos crear una nueva BD o

Escrito por cristiansan Jueves, 28 de Enero de 2010 22:28 - Actualizado Martes, 16 de Febrero de 2010 09:45

| Selec | cción de base de i                 | datos de SQL S  | erver      |  |
|-------|------------------------------------|-----------------|------------|--|
| Ed    | lgeSight                           |                 | igeoigne   |  |
| C Sel | leccionar una base d<br>tualizarla | e datos de Edge | Sight para |  |
| Re    | portServer<br>portServerTempDB     |                 |            |  |
|       |                                    |                 |            |  |

Tras ello, introducimos los datos de Logon para el acceso a dicha instancia.

Escrito por cristiansan Jueves, 28 de Enero de 2010 22:28 - Actualizado Martes, 16 de Febrero de 2010 09:45

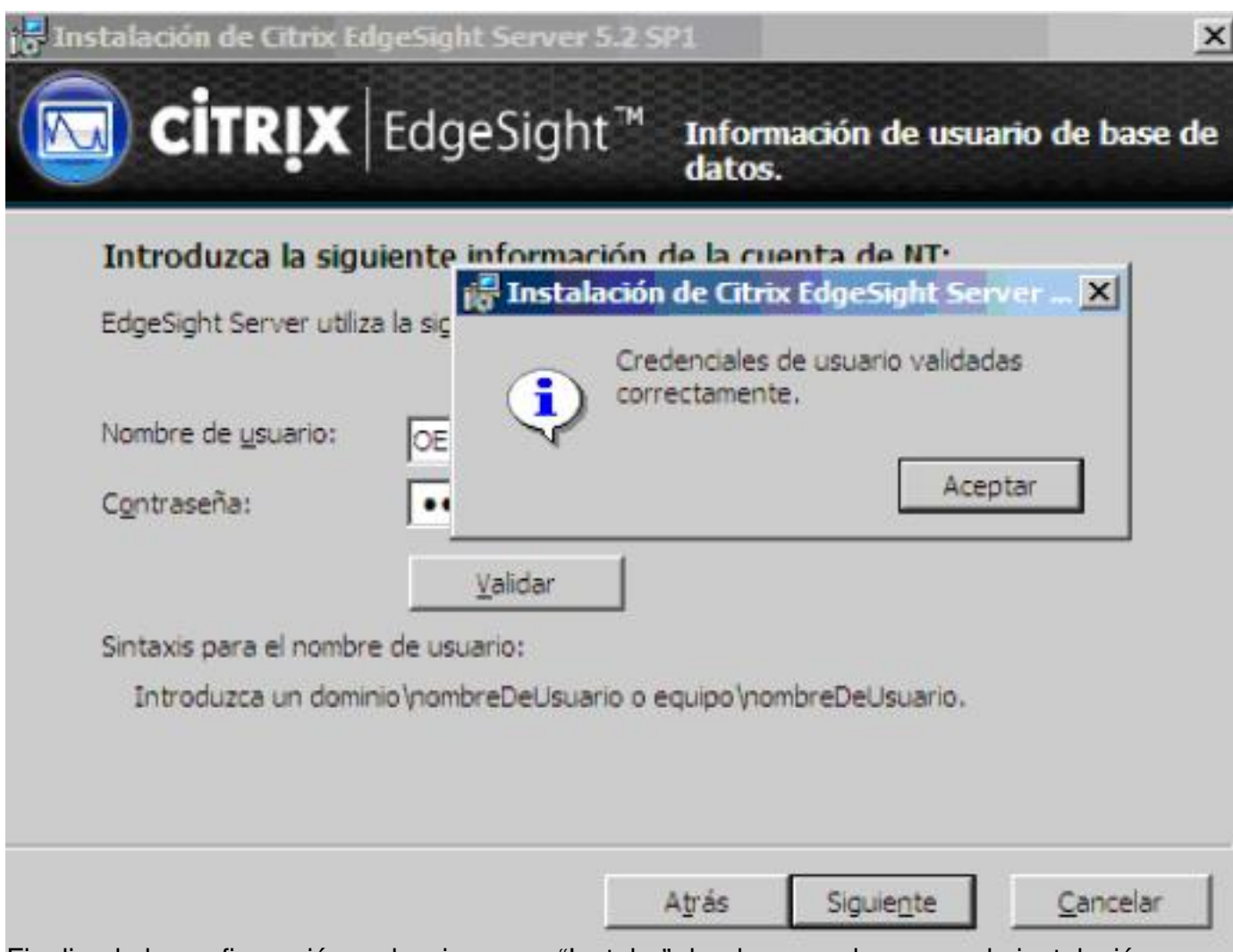

Finalizada la configuración, seleccionamos "Instalar" dando paso al proceso de instalación.

Escrito por cristiansan Jueves, 28 de Enero de 2010 22:28 - Actualizado Martes, 16 de Febrero de 2010 09:45

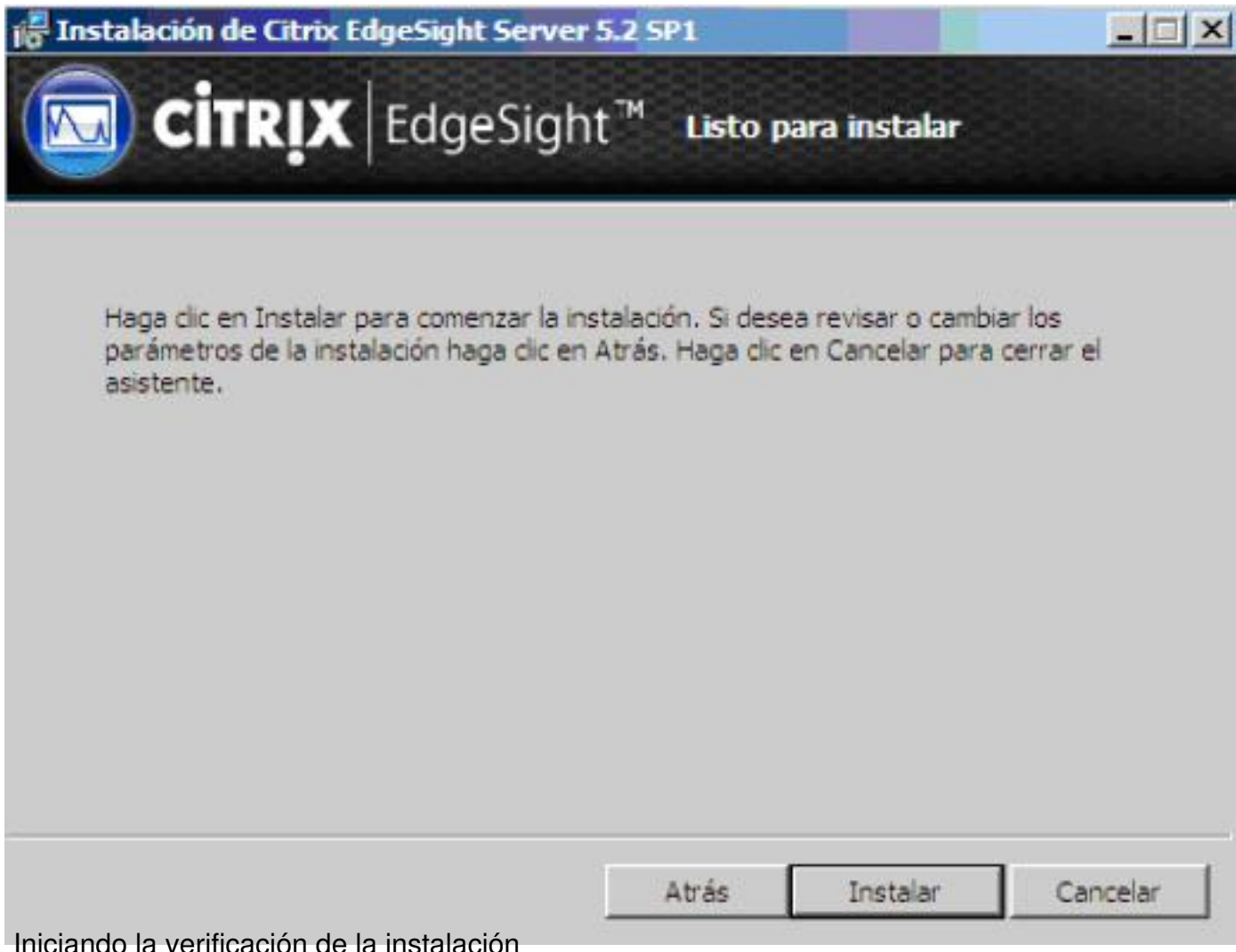

Iniciando la verificación de la instalación

Escrito por cristiansan Jueves, 28 de Enero de 2010 22:28 - Actualizado Martes, 16 de Febrero de 2010 09:45

| GII                      | Luges                                              | igin was                          |                          |       |
|--------------------------|----------------------------------------------------|-----------------------------------|--------------------------|-------|
| Espere mie<br>del mismo. | ntras el Instalador copi<br>Puede tardar varios mi | ia archivos en el siste<br>nutos. | ema y ajusta la configur | ación |
| Estado:                  | Validando la instalac                              | ción                              |                          |       |
|                          |                                                    |                                   |                          |       |
|                          |                                                    |                                   |                          |       |
|                          |                                                    |                                   |                          |       |
|                          |                                                    |                                   |                          |       |
|                          |                                                    |                                   |                          |       |

Iniciándose posteriormente la copia de fichero e instalación,

Escrito por cristiansan Jueves, 28 de Enero de 2010 22:28 - Actualizado Martes, 16 de Febrero de 2010 09:45

| instalación de Citrix EdgeSight Server 5.2 SP1                                                                                  | - 🗆 ×    |
|----------------------------------------------------------------------------------------------------|----------|
| CITRIX EdgeSight <sup>™</sup> Realizando la instalación                                                                         |          |
| Espere mientras el Instalador copia archivos en el sistema y ajusta la configuración<br>del mismo. Puede tardar varios minutos. |          |
| Estado: Copiando archivos nuevos                                                                                                |          |
|                                                                                                    |          |
|                                                                                                    |          |
|                                                                                                    |          |
|                                                                                                    |          |
|                                                                                                    |          |
|                                                                                                    |          |
| Atrás Siguiente Cance                                                                                                    | elar     |
| Irlanovarettinadizaalmo dor marinalion of an and intelligizzión das donchinado con óxito y so pos inv                           | vitará a |
| http://edge-server/edgesight                                                                                                    |          |

Escrito por cristiansan

Jueves, 28 de Enero de 2010 22:28 - Actualizado Martes, 16 de Febrero de 2010 09:45

| Connect to EDG   | E-SERVER.OESTA.CT | x <u>?x</u> |
|------------------|-------------------|-------------|
|                  |                   | I A C       |
| रा छ             |                   | A. M.       |
| Connecting to El | DGE-SERVER.CTX.   |             |
| User name:       | 2                 | ▼           |
| Password:        |                   |             |
|                  | Remember m        | y password  |
|                  |                   |             |
|                  | ОК                | Cancel      |

Edge Sight logados lo primero que nos aparecerá será el Wizzard de configuración de

Escrito por cristiansan Jueves, 28 de Enero de 2010 22:28 - Actualizado Martes, 16 de Febrero de 2010 09:45

Asistente de configuración de postinstalación de Citrix EdgeSight Server Bienvenido al Asistente de configuración de postinstalación de Citrix EdgeSight Server

El Asistente de configuración de postinstalación de Citrix EdgeSight Server recopila información que se utiliza para configuración de EdgeSight Server. El asistente consta de los siguientes pasos:

- Crear empresa inicial
- Crear cuenta de superusuario
- Configurar parámetros de correo electrónico
- Configurar licencias y compatibilidad de agente

Presione Siguiente para iniciar el asistente.

Indicamos el nombre de empresa, Zona horaria, etc.

Escrito por cristiansan Jueves, 28 de Enero de 2010 22:28 - Actualizado Martes, 16 de Febrero de 2010 09:45

| roddzea er nomon                           |                                                                                   |                  |
|--------------------------------------------|-----------------------------------------------------------------------------------|------------------|
| Nombre:                                    | CTXDOM                                                                            |                  |
| ida empresa tiene i<br>rrecto.             | una zona horaria asociada. Esta zona horaria se utiliza para que los              | datos reciban lo |
| Zona horaria:                              | (GMT+01:00) Bruselas, Copenhague, Madrid, París                                   | •                |
| ada empresa tiene i<br>isuario.<br>Idioma: | un idioma asociado. El idioma será el idioma de visualización predet              | terminado de las |
| ada empresa tiene i<br>suario.<br>Idioma:  | un idioma asociado. El idioma será el idioma de visualización predet              | terminado de las |
| ada empresa tiene i<br>isuario.<br>Idioma: | un idioma asociado. El idioma será el idioma de visualización predet              | terminado de las |
| ada empresa tiene (<br>isuario,<br>Idioma: | un idioma asociado. El idioma será el idioma de visualización predet<br>Español 💌 | terminado de las |

Eder Sight usuario con acceso superusuario. Este dispondrá de acceso completo a

| Escrito por cristiansan           |                                         |                             |
|-----------------------------------|-----------------------------------------|-----------------------------|
| Jueves, 28 de Enero de 2010 22:28 | <ul> <li>Actualizado Martes,</li> </ul> | 16 de Febrero de 2010 09:45 |

| inales.                            | e EdgeSight Server. Inicie se                               |
|------------------------------------|-------------------------------------------------------------|
| cristiansan                        |                                                             |
|                                    |                                                             |
|                                    |                                                             |
| al menos 5 caracteres de longitud. |                                                             |
| •••••                              |                                                             |
| •••••                              |                                                             |
|                                    |                                                             |
|                                    |                                                             |
|                                    |                                                             |
|                                    |                                                             |
|                                    |                                                             |
|                                    | cristiansan   al menos 5 caracteres de longitud.   •••••••• |

Un provini acipiona de alla solo sulárse dática de la cinter se de la cinter se de la comercia de se a comercia

Escrito por cristiansan Jueves, 28 de Enero de 2010 22:28 - Actualizado Martes, 16 de Febrero de 2010 09:45

| Periódicamente, EdgeSight<br>dirección de un servidor SM | Server enviará un correo electrónico como respuesta a determinados eventos o su<br>ITP que pueda utilizar EdgeSight Server para enviar correos electrónicos. | ices |
|----------------------------------------------------------|----------------------------------------------------------------------------------------------------|------|
| Servidor SMTP:                                           | smtp.mail.com                                                                                                    |      |
| Introduzca la dirección de<br>importantes en el servidor | correo a la que EdgeSight Server debe enviar un correo electrónico cuando se prov<br>y seleccione el idioma en el que se deben enviar.                       | duz  |
| Dirección de correo<br>electrónico:                      | midireccion@mail.com                                                                                                    |      |
| Idioma:                                                  | Español 💌                                                                                                    |      |
| Introduzca el nombre para<br>electrónico enviado desde   | mostrar y la dirección de correo electrónico que aparecerán en el campo "De:" de o<br>EdgeSight Server.                                                      | ual  |
| Nombre para mostrar:                                     | cristiansan                                                                                                    |      |
| Dirección de correo<br>electrónico:                      | midireccion@mail.com                                                                                                    |      |
|                                                          |                                                                                                    |      |
|                                                          |                                                                                                    |      |
|                                                          | dada disentein E the Qindet i Qintethiden oo provismonto ol oonvider de                                                                                      | A    |

Liderariass se conspatilicia de de la construction de la construction de la construction de la construction de

Escrito por cristiansan

Jueves, 28 de Enero de 2010 22:28 - Actualizado Martes, 16 de Febrero de 2010 09:45

| Asister<br>Cor | nte de configuración de postinstalación de Citrix<br>ofigurar licencias y compatibilidad de agente | EdgeSight Server                                           |     |
|----------------|----------------------------------------------------------------------------------------------------|------------------------------------------------------------|-----|
| La lic<br>ambo | encia de EdgeSight Server se puede configurar para<br>os.                                          | a la compatibilidad con los agentes de XenApp, de pur      | to  |
| 0              | Compatibilidad con EdgeSight para XenApp:                                                          | Sí: agentes básicos y avanzados 💌                          |     |
| c              | Compatibilidad con EdgeSight para puntos finales:                                                  | Sí 💌                                                       |     |
| ¢              | Compatibilidad con EdgeSight para XenDesktop:                                                      | Sí 💌                                                       |     |
| Intro          | duzca el nombre y el puerto del servidor de licencia                                               | s de Citrix que se utilizară para la licencia del agente d | e p |
| ľ              | lombre del servidor de licencias:                                                                  | V-IIS01                                                    |     |
| F              | Puerto del servidor de licencias:                                                                  | 27000 (Puerto predeterminado: 27000)                       |     |
|                |                                                                                                    | Probar servidor de licencias                               |     |
|                |                                                                                                    |                                                            |     |
|                |                                                                                                    |                                                            |     |
|                |                                                                                                    |                                                            |     |
|                |                                                                                                    |                                                            |     |
|                |                                                                                                    |                                                            |     |
|                |                                                                                                    |                                                            |     |
|                |                                                                                                    |                                                            | At  |
|                | Probar servidor                                                                                    | de licencias                                               |     |
| sen            | a conectado con exito al servidor de licencias específicado y se n                                 | an encontrado las siguientes licencias:                    |     |
|                | Producto                                                                                           | instalado                                                  |     |
|                | Citrix Edgesight for Endpoints Agent                                                               | 00                                                         |     |
|                |                                                                                                    |                                                            |     |

Una vez finalizado, nos aparecerá un resumen de los datos facilitados en el Wizard.

| Revise las siguientes opciones y presione Finalizar para | guardar la configuración o presione Atrás para realiza                                                                                                    |
|----------------------------------------------------------|----------------------------------------------------------------------------------------------------|
| Empresa inicial                                          |                                                                                                    |
| Nombre:                                                  | CTXDOM                                                                                                    |
| Zona horaria:                                            | (GMT+01:00) Bruselas, Copenhague, Madrid, París                                                                                                    |
| Idioma:                                                  | Español                                                                                                    |
| Cuenta de superusuario                                   |                                                                                                    |
| Nombre:                                                  | cristians and characteristics                                                                                                    |
| Correo electrónico/inicio de sesión:                     | Charles Charles and Charles and Charles an |
| Configuración de correo electrónico                      |                                                                                                    |
| Servidor SMTP:                                           | smtp.mail.com                                                                                                    |
| Correo electrónico de evento:                            | midireccion@mail.com                                                                                                    |
| Correo automatizado:                                     | cristiansan (midireccion@mail.com)                                                                                                    |
| Idioma:                                                  | Español                                                                                                    |
| Licencias y compatibilidad de agente                     |                                                                                                    |
| Compatibilidad con EdgeSight para XenApp:                | Sí: agentes básicos y avanzados                                                                                                    |
| Compatibilidad con EdgeSight para puntos finales         | Sí                                                                                                    |
| Compatibilidad con EdgeSight para XenDesktop:            | Sí                                                                                                    |
| Nombre del servidor de licencias:                        | V-IIS01                                                                                                    |
| Puerto del servidor de licencias:                        | 27000                                                                                                    |

sfeintatizannierschaggiesat änslogefizigt palvlestodobestotis trenniéotic latoa viez Singeizasloadiis poetteriooso det la

CL

#### Escrito por cristiansan

Jueves, 28 de Enero de 2010 22:28 - Actualizado Martes, 16 de Febrero de 2010 09:45

| Control Control Contro | ttp://edge-server/edgesight/app<br>Sight Server - Inicio de sesión<br>Bienvenido<br>Para acceder a Edg | /suilogin.aspx | enciales.<br> | Opciones de seguridad:     Opciones de seguridad:     Opciones de segu |
|----------------------------------------------------------------------------------------------------|----------------------------------------------------------------------------------------------------|----------------|---------------|----------------------------------------------------------------------------------------------------|
|                                                                                                    |                                                                                                    |                | <u>cîtrix</u> |                                                                                                    |

Escrito por cristiansan

Jueves, 28 de Enero de 2010 22:28 - Actualizado Martes, 16 de Febrero de 2010 09:45

| ntroducción                                            | Supervisión                                                                                                    | Solución de problemas                                                   | Planificar y administrar                                                                                                    | Examinar       | Configuración                      |         |
|--------------------------------------------------------|----------------------------------------------------------------------------------------------------|-------------------------------------------------------------------------|----------------------------------------------------------------------------------------------------|----------------|------------------------------------|---------|
| A Reportin                                             | ig Services no está (                                                                                                    | onfigurado o no se ha con                                               | figurado correctamente. Par                                                                                                    | a configurar l | Reporting Services, <u>haga cl</u> | ic aguí |
| ista general                                           | de las fichas                                                                                                    |                                                                         |                                                                                                    |                |                                    |         |
|                                                        | Supervisión<br>Hacer un seguimiento del rendimiento y<br>disponibilidad de dispositivos importantes<br>e identificar rápidamente posibles |                                                                         | Monitor de comunidad<br>Supervisar alertas en tiempo real para una comunidad de servidores y<br>actividad del sistema en el momento de ocurrir la alerta. |                |                                    |         |
| AN VY                                                  |                                                                                                    |                                                                         |                                                                                                    |                |                                    |         |
|                                                        | problemas.                                                                                                    |                                                                         | Consola de alertas                                                                                                    |                | C 100 C 10 C 10 C 10 C             |         |
| S                                                      | Solución de problemas                                                                                                    |                                                                         | Mostrar tendencias de l                                                                                                    | a actividad re | ciente de alertas.                 |         |
| 1                                                      | Investigar problemas de rendimient<br>dispositivo o una sesión de usuario                                                                 | nas de rendimiento de un<br>sesión de usuario.                          | n Panel de mandos<br>Supervisar mediciones de rendimiento en tiempo real para dispositivo                                                                 |                |                                    |         |
|                                                        | Planificar v admin                                                                                                    | istrar                                                                  | Importantes.                                                                                                    |                |                                    |         |
|                                                        | Mostrar tendencia<br>disponibilidad de<br>toda la instalaciór                                                                             | s de rendimiento y<br>los sistemas y sesiones en<br>h.                  | Lista de alertas<br>Ver alertas en tiempo re                                                                                                    | real.          |                                    |         |
| Examinar<br>Buscar y mostrar ur<br>informes históricos | Examinar                                                                                                    |                                                                         |                                                                                                    |                |                                    |         |
|                                                        | na amplia gama de<br>s y en tiempo real.                                                                                                  |                                                                         |                                                                                                    |                |                                    |         |
|                                                        | Configuración                                                                                                    |                                                                         |                                                                                                    |                |                                    |         |
|                                                        | Definir preferenci<br>informes favoritos<br>administrativas y r<br>EdgeSight Server.                                                      | as personales, seleccionar<br>, realizar tareas<br>nostrar el estado de |                                                                                                    |                |                                    |         |

4

🔽 Mostrar la ficha Introducción al iniciar al sesión

tette de tablande de nie la présión